## Erste Schritte mit SixCMS am ZeTeM

http://www.math.uni-bremen.de/zetem/admin

Matthias Knauer

SixCMS ist das content management system, mit dem die ZeTeM-Seiten bearbeitet werden. Hier können Personendaten, Vorlesungen, Gästelisten, Projekte, etc. bearbeitet werden.

Log dich mit deinem Benutzernamen und Kennwort ein auf https://www.math.uni-bremen.de/zetem/cms/admin/

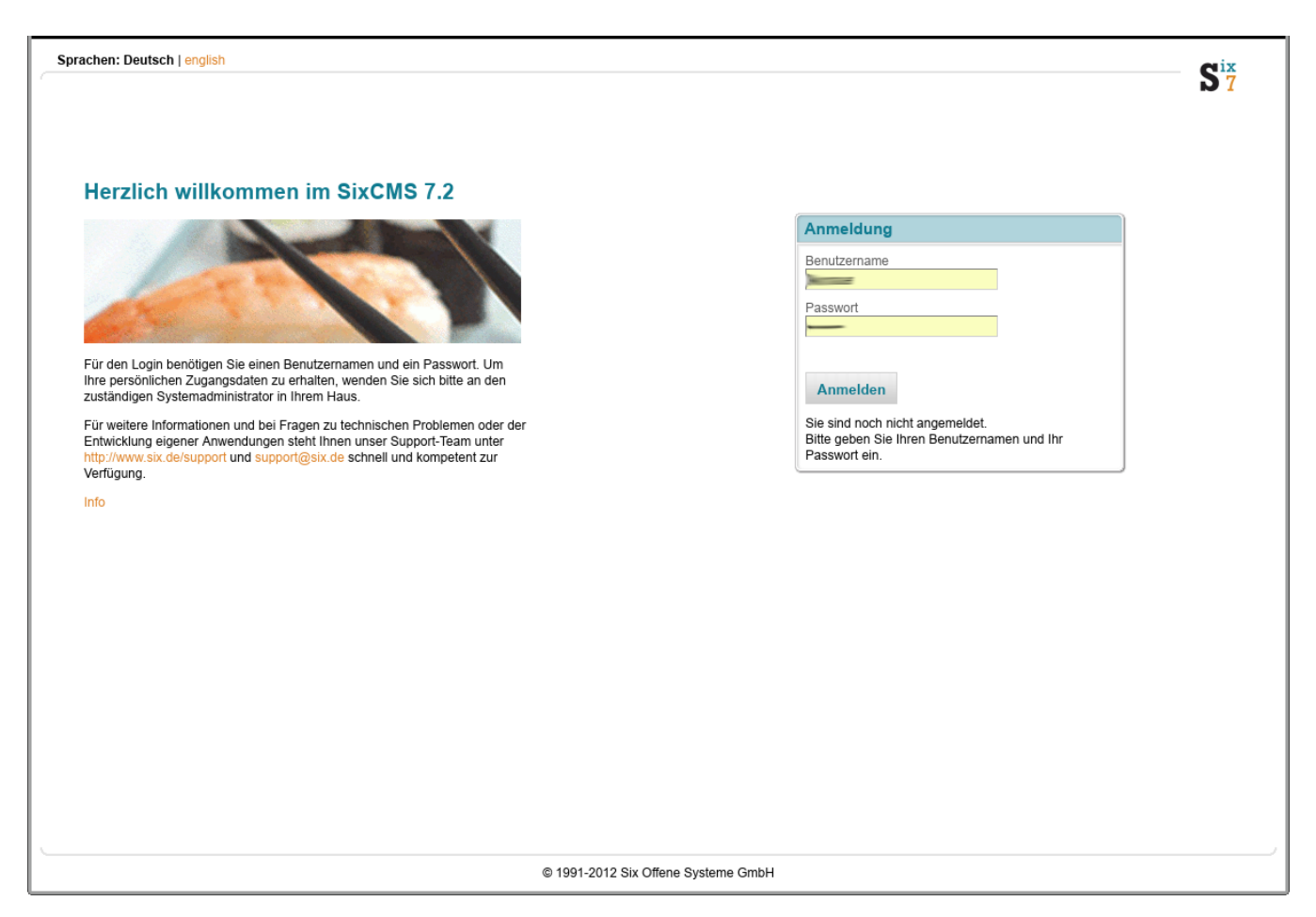

| Auf System klicken,<br>um Seiten zu<br>editieren.                                                                                                    | Passwort ändern                                                                                       |
|----------------------------------------------------------------------------------------------------|----------------------------------------------------------------------------------------------------|
| System<br>Eintrag - Ansich Suche - Tools - Admin - ? -                                                                                                    | Siz                                                                                                   |
|                                                                                                    | Giobal 🔹 🔍 🌽 🖾 73 🍫 🔛                                                                                 |
| Willick and complete       Mit SixCMS 7.2 behalten Sie Ihre Daten immer im Blick         Willick Mommen       Die neuen Externen Container ermöglichen Ihnen einen einfachen Zugriff auf Ihre restliche IT-Landschaft. Binden Sie mit einfachsten Mitteln weitere Datenquellen in Ihre Web-Applikationen ein, z.B. Ihr ERP-System, Ihre Lagererwenktung oder einfach eine Tabelle einer beliebigen externen Datenbank.         Für weitere Informationen und bei Fragen zu technischen Problemen oder der Entwicklung eigener Anwendungen steht Ihnen unser Support-Team unter http://www.six.de/support und support@six.de schnell und kompetent zur Verfügung.                                      |                                                                                                    |
| Scheduler report: 'auto_sort_publications_proceeding'<br>/zetem/cms/admin/system/scheduler/frame.php?/d=13 started 2010-08-26 20:29:56 finished<br>2010-08-26 20:29:59 Import-URL (auto)<br>26.08.2010 20:29 von "scheduler"           Scheduler report: 'auto_sort_publications_phdthesis'<br>/zetem/cms/admin/system/scheduler/frame.php?/d=15 started 2010-08-26 20:29:52 finished<br>2010-08-26 20:29:53 Import-URL (auto)<br>26.08.2010 20:29 von "scheduler"           Scheduler report: 'auto_sort_publications_inbook'<br>/zetem/cms/admin/system/scheduler/frame.php?/d=16 started 2010-08-26 20:29:46 finished<br>2010-08-26 20:29:30 Import-URL (auto)<br>26.08.2010 20:29 von "scheduler" | Letzte Beiträge im Support-Forum Die Beiträge des Support Forums sind leider derzeit nicht verfügbar. |

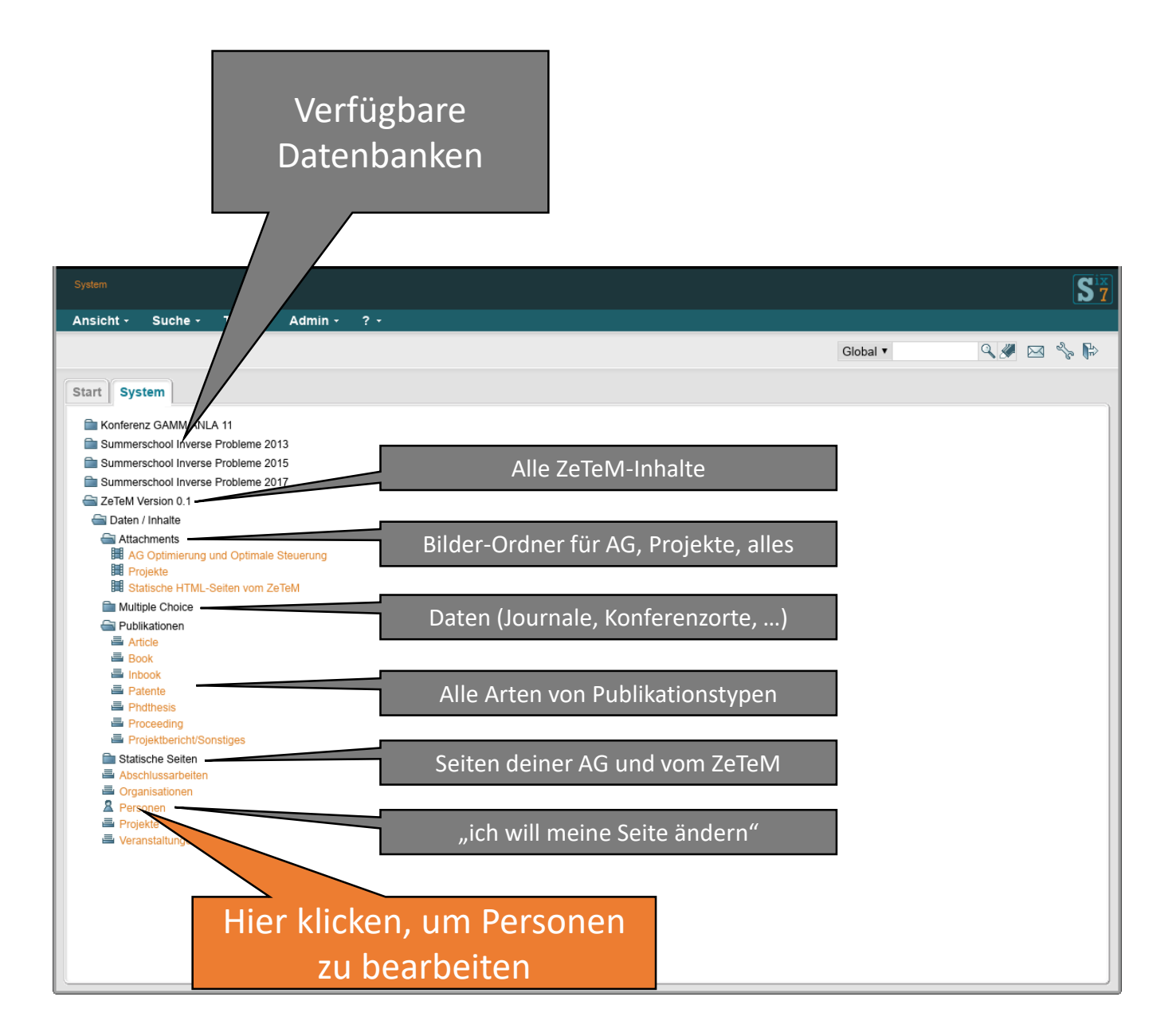

## Suchmaske öffnen

Neue Person anlegen (aber vielleicht bist du schon gelistet?)

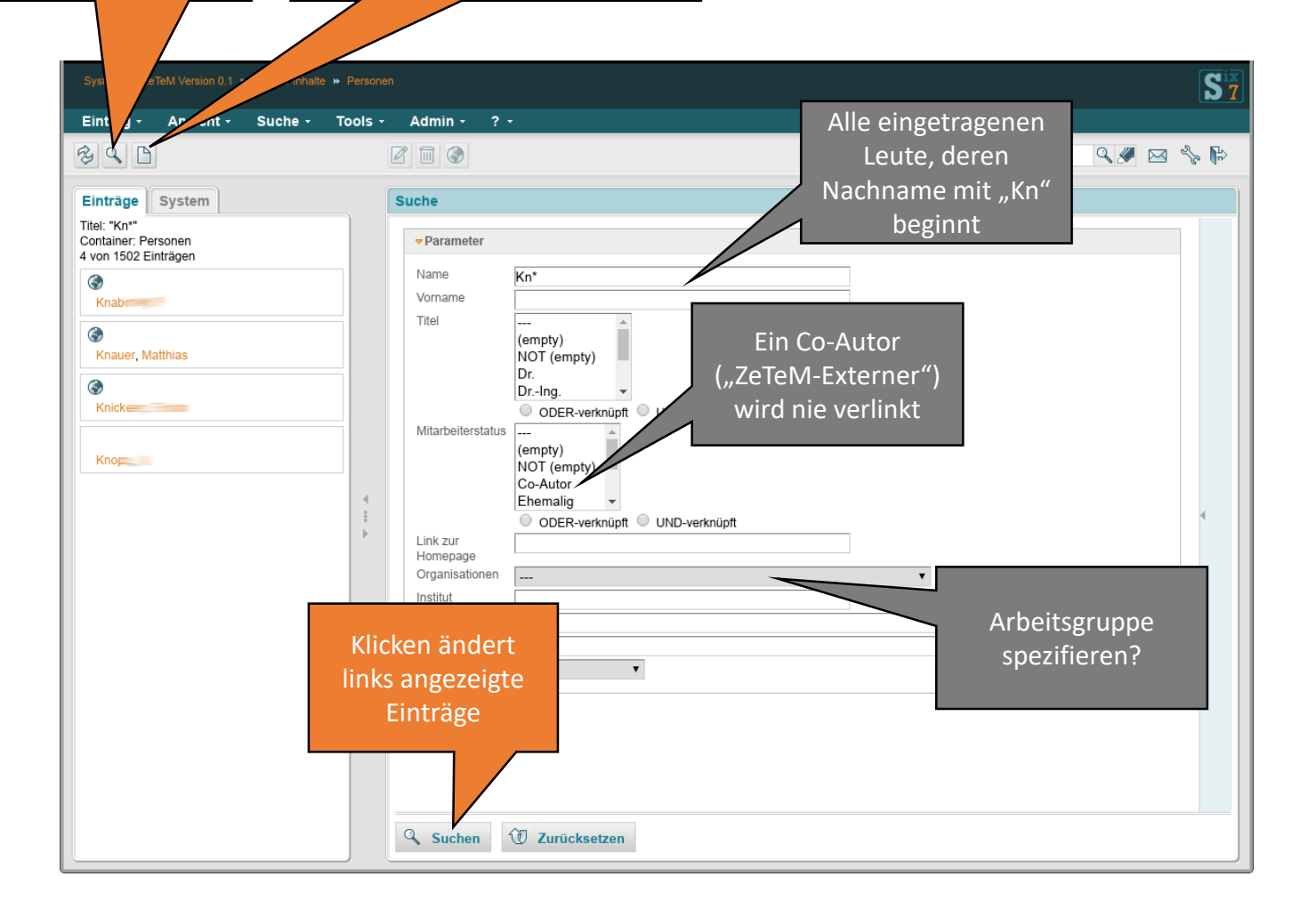

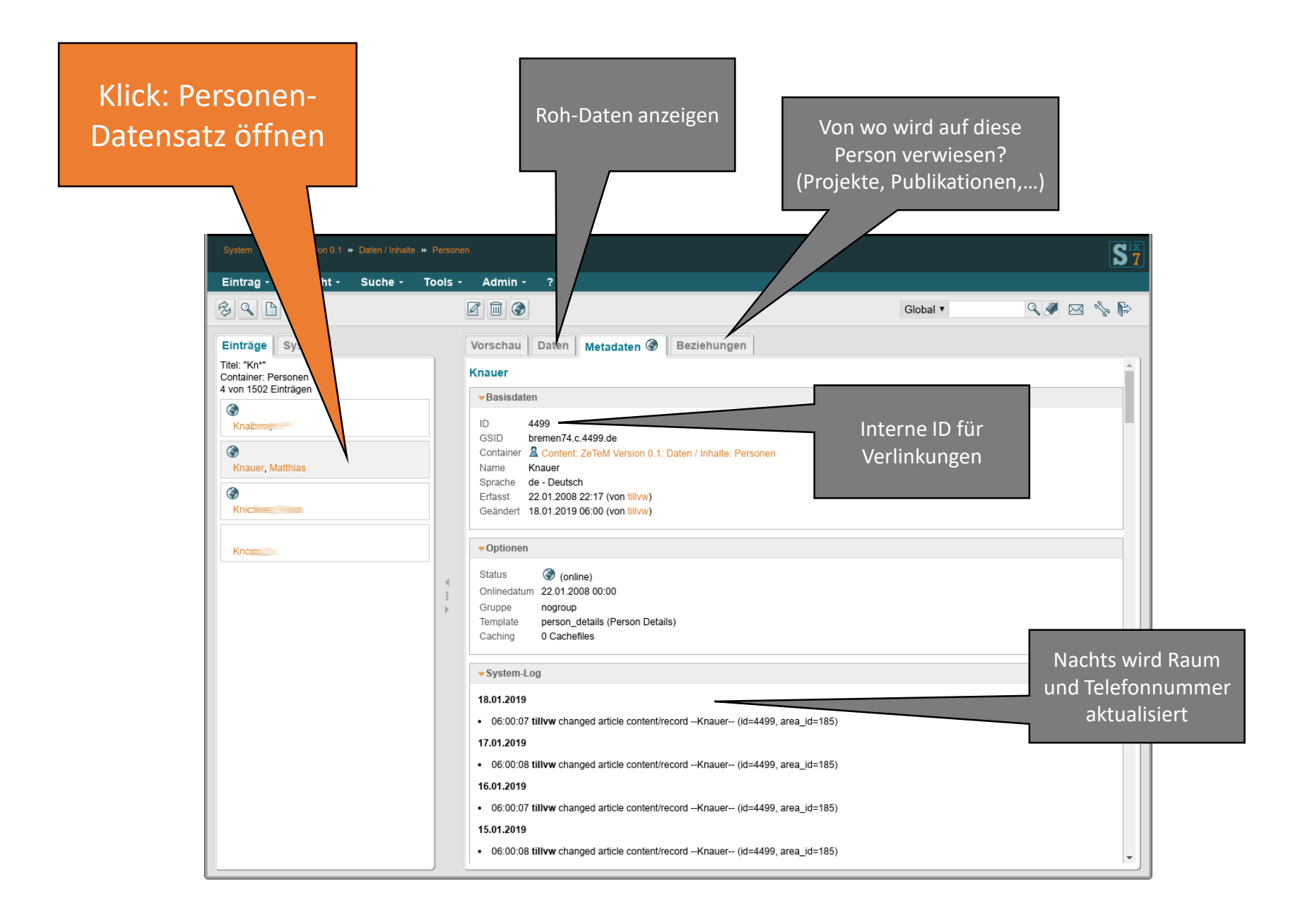

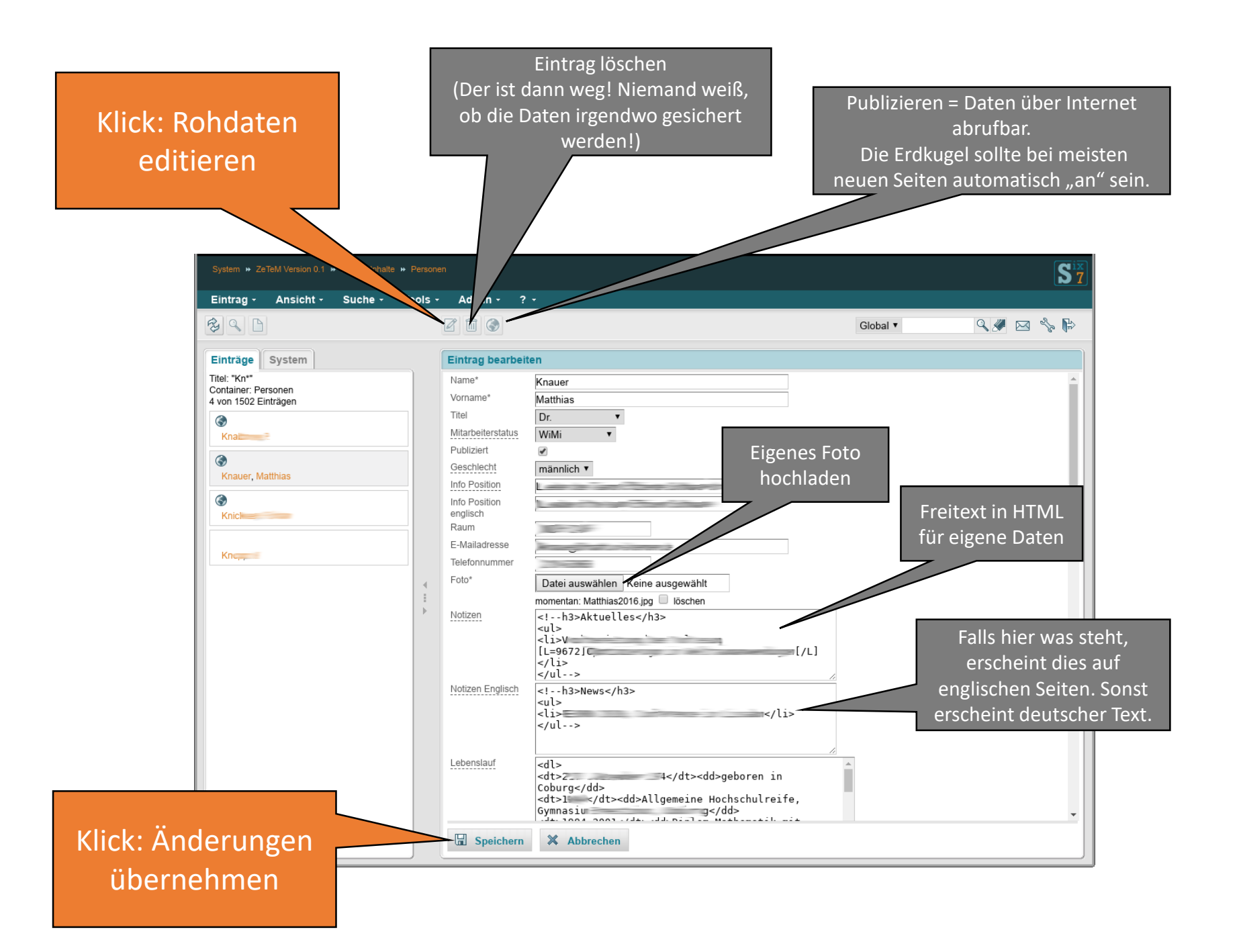

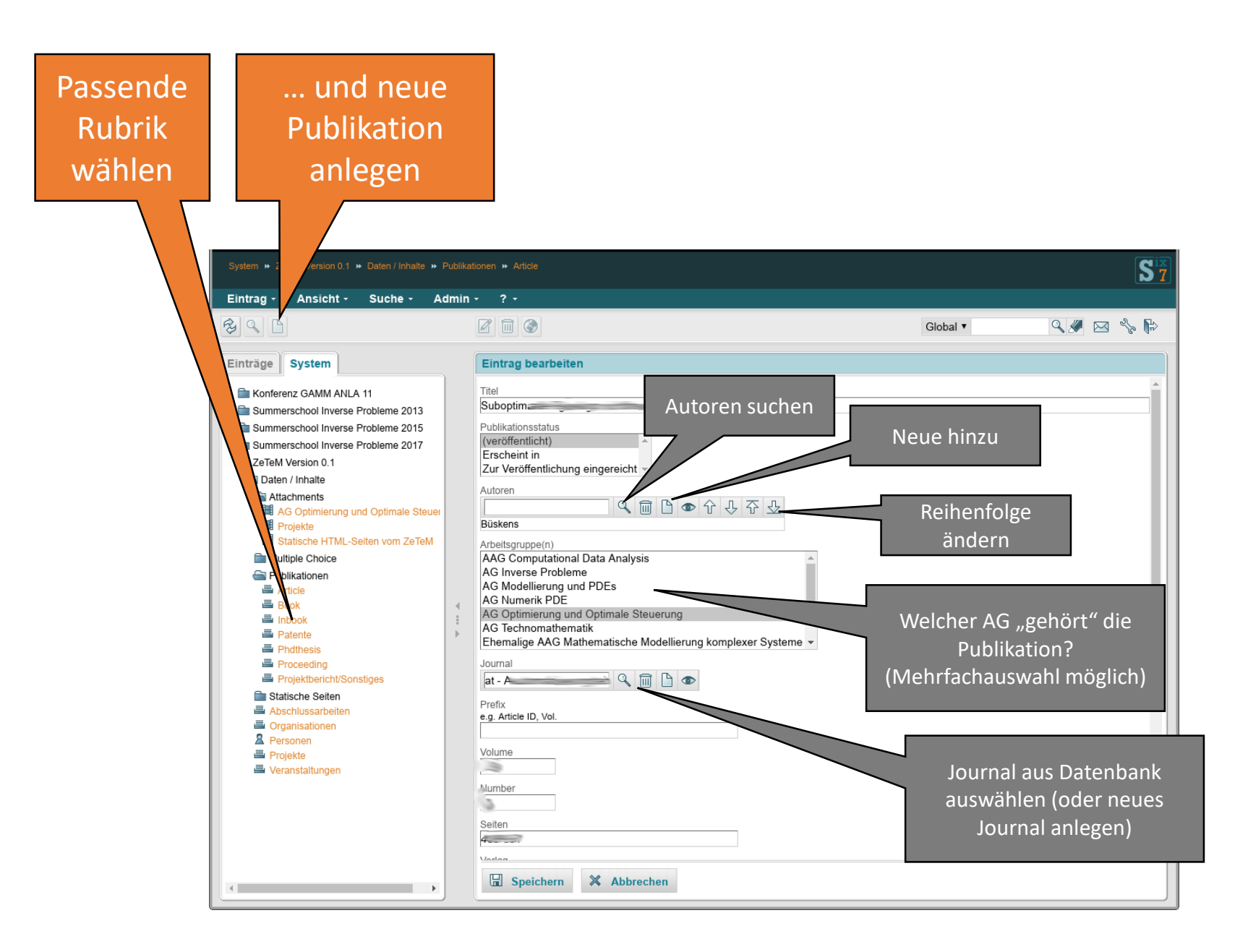

"Abschlussarbeiten" wählen und suchen und bearbeiten oder neue hinzu

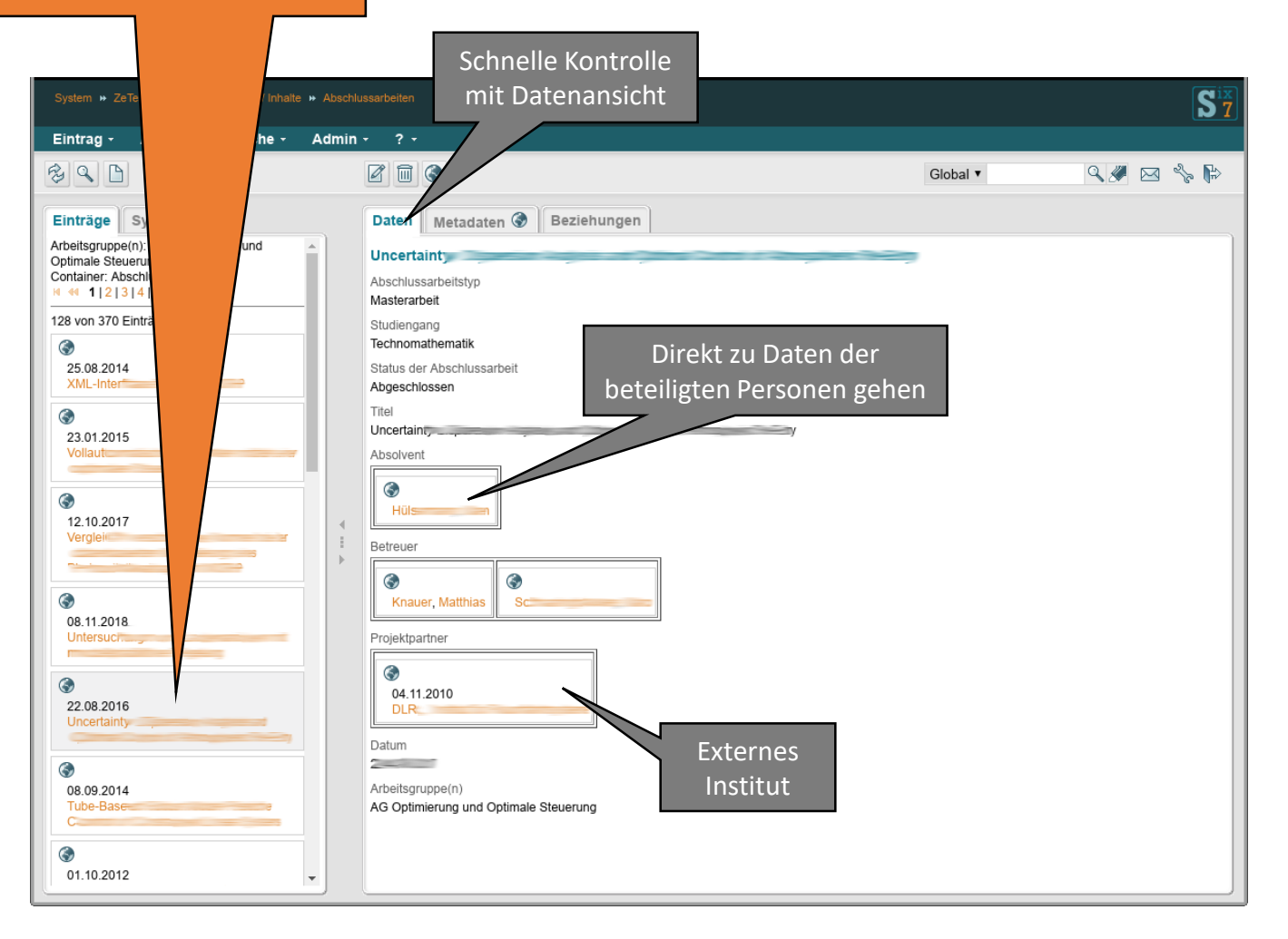